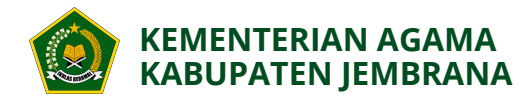

# USER GUIDE SIOPA Sistem Informasi Online Pelayanan Agama 2025

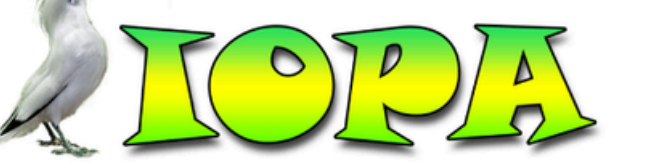

"*Sid*im Informa*t*i Online Pelayanan Agama"

kajembrana@kemenag.go.id

# **DAFTAR ISI**

| A. | PENJELASAN UMUM                         | . 3 |
|----|-----------------------------------------|-----|
| B. | ALUR PERMOHONAN LAYANAN                 | .4  |
| C. | PROSEDUR AKSES MASYARAKAT               | . 5 |
| 1  | . Melakukan Pengajuan Layanan           | . 5 |
| 2  | . Memantau Proses Layanan Melalui Email | .7  |
| 3  | . Memantau Proses Layanan Melalui SIOPA | . 8 |

# DAFTAR GAMBAR

| Gambar 1 Alur Permohonan Layanan            | 4 |
|---------------------------------------------|---|
| Gambar 2 Halamana Layanan SIOPA             | 5 |
| Gambar 3 Halaman Formulir Permohonan        | 6 |
| Gambar 4 Bukti Permohonan Melalui Email (1) | 6 |
| Gambar 5 Bukti Permohonan Melalui Email (2) | 7 |
| Gambar 6 Bukti Permohonan Melalui Email (3) | 8 |
| Gambar 7 Halaman Pantau Layanan             | 8 |
| Gambar 8 Halaman Pantau Layanan Form Cari   | 9 |
| Gambar 9 Halaman Pantau Layanan Detail      | 9 |
|                                             |   |

### A. PENJELASAN UMUM

Kantor Kementerian Agama Kabupaten Jembrana telah mengembangkan aplikasi Sistem Informasi Online Pelayanan Agama (SIOPA). Aplikasi ini dirancang untuk mempermudah dan mempercepat proses pelayanan agama bagi seluruh masyarakat. Dengan memanfaatkan teknologi informasi, SIOPA hadir sebagai solusi inovatif untuk meningkatkan efisiensi dan transparansi dalam setiap layanan keagamaan yang dibutuhkan.

Dalam buku manual ini terdapat panduan untuk menggunakan setiap fitur dan fungsi yang tersedia di aplikasi SIOPA. Mulai dari pendaftaran akun, pengajuan permohonan layanan, hingga pelacakan status permohonan tanpa harus datang ke kantor secara fisi.

Dengan mengikuti panduan ini, diharapkan masyarakat dapat memanfaatkan Aplikasi SIOPA secara optimal dan nyaman.

#### B. ALUR PERMOHONAN LAYANAN

Alur permohonan layanan ini menguraikan tahapan-tahapan atau proses bisnis yang harus dilalui pemohon saat mengajukan permohonan layanan melalui aplikasi Sistem Informasi Online Pelayanan Agama (SIOPA). Setiap simbol dalam alur ini memiliki makna spesifik yang menggambarkan jenis kegiatan atau keputusan pada alur tersebut.

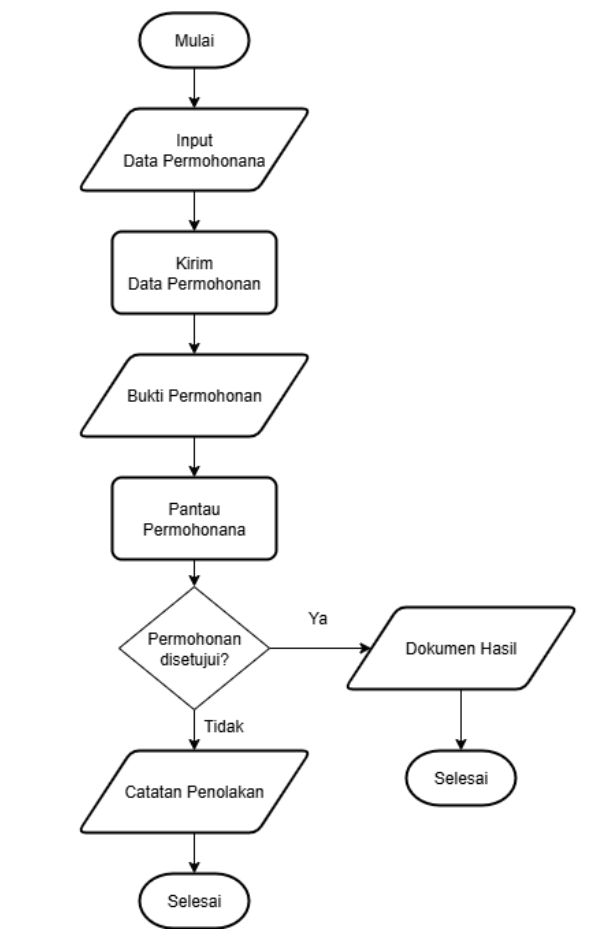

Gambar 1 Alur Permohonan Layanan

Keterangan :

- 1. Proses dimulai ketika masyarakat/pemohon mengajukan permohonan layanan melalui SIOPA.
- 2. Masyarakat/pemohon input data permohonan dan unggah berkas kelengkapan permohonan.
- 3. Masyarakat/pemohon mengirim data permohonan.
- 4. Masyarakat/pemohon menerima bukti permohonan.
- 5. Masyarakat/pemohon dapat memantau proses pengajuan permohonan layanan untuk melihat status.
- 6. Jika status selesai, masyarakat dapat mengunduh berkas hasil permohonan layanan.

- 7. Jika permohonan layanan ditolak, masyarakat/pemohon mengajukan permohonan Kembali dengan melengkapi catatan yang diberikan.
- 8. Proses permohonan selesai.

## C. PROSEDUR AKSES MASYARAKAT

#### 1. Melakukan Pengajuan Layanan

Masyarakat yang ingin mengajukan layanan online melalui aplikasi SIOPA dapat mengakses alamat <u>https://jembrana.kemenag.go.id/</u> dan mengikuti langkah-langkah sebagai berikut:

- 1. Masuk ke aplikasi SIOPA <u>https://jembrana.kemenag.go.id/</u>
- 2. Pilih SATKER pada menu Mal Layanan Kemenag Jembrana.

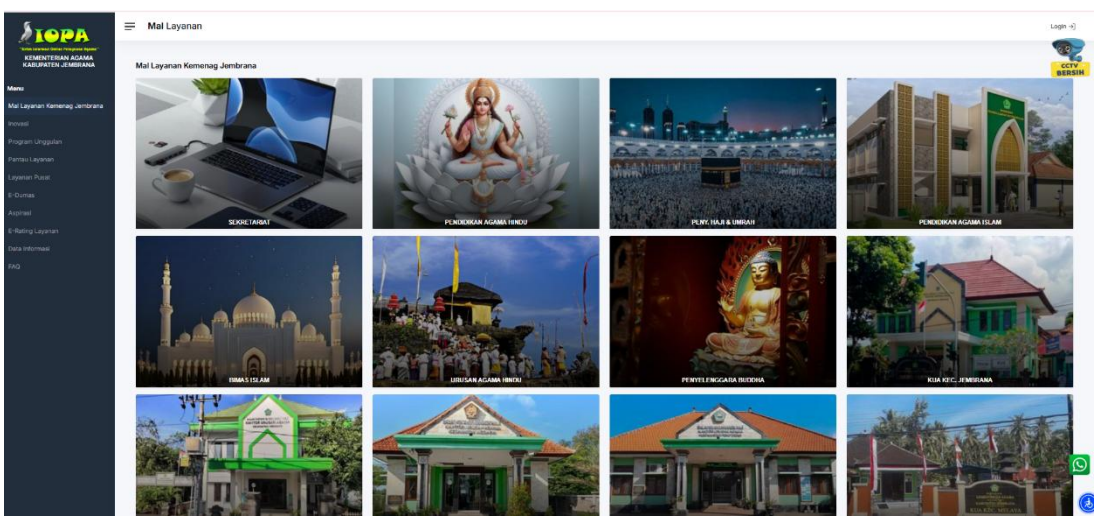

Gambar 2 Halamana Layanan SIOPA

3. Isi formulir permohonan dan Upload dokumen persyaratan sesuai dengan Standar Pelayanan.

|                                                                                                    | Login →]      |
|----------------------------------------------------------------------------------------------------|---------------|
|                                                                                                    | CTV<br>BERSIH |
| ormulir Permohonan                                                                                                    |               |
| <ul> <li>Longkapi persyaratan yang dibutukkan sebelam mengirimkan berkas.</li> <li>Fermilir dengan tanda (*) wajib diisi.</li> <li>Fermit berkas yang akan diupload dapat berupa ZDP, KAK atau PCF.</li> </ul> |               |
| Nama*                                                                                                    |               |
| Email*                                                                                                    |               |
| Telepon*                                                                                                    |               |
| Alamat*                                                                                                    |               |
| Castan                                                                                                    |               |
| Serkat Bermohonan                                                                                                    |               |
| Choose File No file chosen                                                                                                    |               |
| Capitchan 988 Gard Deptcha                                                                                                    |               |
| Kata Formula                                                                                                    |               |
|                                                                                                    |               |
|                                                                                                    | Q             |
|                                                                                                    | (e            |
|                                                                                                    |               |

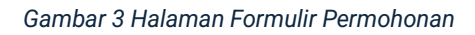

- Keterangan:
  - Isi nama lengkap pemohon.
  - Isi alamat email pemohon yang masih aktif dan bisa diakses.
  - Isi nomer telepon/Whatsapp yang aktif dan bisa dihubungi.
  - Isi alamat lengkap pemohon.
  - Isi catatan yang dibutuhkan.
  - Upload berkas persyaratan dalam bentuk pdf/zip file.
  - Isi captcha dengan benar.
  - Klik Kirim Formulir.
- 4. Masyarakat menerima tautan yang berisi bukti registrasi dan alamat untuk memantau layanan melalui email.

| LAYANAN SIOPA KEMENAG JEMBRANA NO. 0019.190325                                                                                                    | Kotak Masuk $\times$            |          |        | ₽ | ß |
|----------------------------------------------------------------------------------------------------|---------------------------------|----------|--------|---|---|
| noreplay.siopa@gmail.com<br>kepada saya  ▼                                                                                                    | 19 Mar 2025, 12.44              | ☆        | ٢      | ¢ | : |
| Yth. Pengguna Layanan SIOPA                                                                                                    |                                 |          |        |   |   |
| Terima kasih telah menggunakan Layanan SIOPA KEMENAG JEMBRANA. Bukti terima layanan da<br>https://jembrana.kemenag.go.id/media/bukti-terima/0019.190325-IZS2U5QZ.pdf. | pat diunduh melalui tauta       | an berik | ut ini |   |   |
| Untuk meningkatkan kualitas pelayanan kami, mohon berkenan memberikan penilaian melalui tauta                                                                         | in berikut. <u>Survey SKM 2</u> | 024      |        |   |   |
| Anda juga dapat memantau progres permohonan layanan dengan mengakses tautan di bawah ini.                                                                             |                                 |          |        |   |   |
| https://jembrana.kemenag.go.id/layanan/pantau/                                                                                                    |                                 |          |        |   |   |
| Demikian yang dapat kami sampaikan. Atas perhatian dan kerja samanya, kami ucapkan terima kas                                                                         | sih.                            |          |        |   |   |
|                                                                                                    |                                 |          |        |   |   |

Gambar 4 Bukti Permohonan Melalui Email (1)

- Bukti registrasi digunakan untuk mengambil berka secara offline dan untuk mengetahui kode lacak yang dapat digunakan untuk memantau proses layanan dengan menginput kode lacak pada alamat https://jembrana.kemenag.go.id/layanan/pan tau/
- Alamat pantau layanan digunakan untuk memudahkan masyarakat untuk memantau proses layanan dengan klik alamat pantau layanan yang telah dikirim melalui email.

#### 2. Memantau Proses Layanan Melalui Email

Setelah masyarakat mengajukan permohonan layanan, masyarakat/pemohon dapat memantau proses layanan yang diajukan melalui Aplikasi SIOPA dengan langkah sebagai berikut:

- 1. Buka email yang digunakan saat mengajukan permohonan melalui SIOPA.
- 2. Klik email masuk dari SIOPA.

| ☆                            | noreplay.siopa | LAYANAN SIOPA NO. 0033.300625 TELAH SELESAI - Terimaksih telah mengg      | ¥       | Ū | Ľ | 0     |
|------------------------------|----------------|---------------------------------------------------------------------------|---------|---|---|-------|
| $\stackrel{\wedge}{\simeq}$  | Bank BRI       | Pemberitahuan Perubahan Nomor Telepon Heldesk Cash Management BRI - Y     | ′th. N. |   | 2 | 0.05  |
| $\stackrel{\wedge}{\asymp}$  | noreplay.siopa | LAYANAN SIOPA KEMENAG JEMBRANA NO. 0033.300625 - Yth. Pengguna Laya       | anan .  |   |   | 19.52 |
| ☆                            | noreplay.siopa | LAYANAN SIOPA NO. 0032.300625 DITOLAK - Terimaksih telah menggunakan Laya | nan     |   |   | 19.49 |
| $\stackrel{\wedge}{\bowtie}$ | noreplay.siopa | LAYANAN SIOPA KEMENAG JEMBRANA NO. 0032.300625 - Yth. Pengguna Laya       | anan .  |   |   | 19.42 |

Gambar 5 Bukti Permohonan Melalui Email (2)

3. Klik alamat pantau yang dikirim oleh SIOPA

#### LAYANAN SIOPA NO. 0033.300625 TELAH SELESAI Kotak Masuk ×

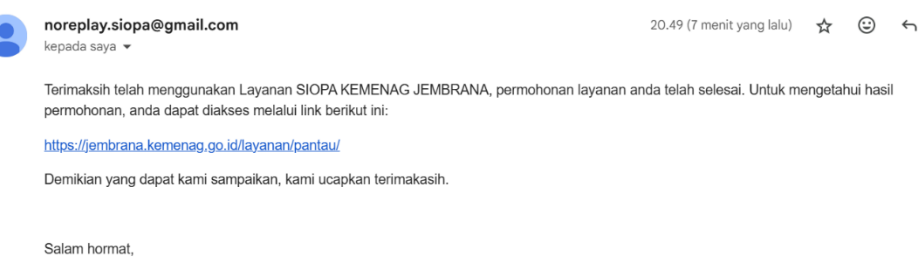

LAYANAN SIOPA KEMENAG JEMBRANA

Gambar 6 Bukti Permohonan Melalui Email (3)

- 4. Kemudian akan muncul detail proses pengajuan permohonan layanan.
- 5. Apabila pengajuan permohonan layanan ditolak, pemohon dapat mengajukan permohonan kembali dengan melengkapi syarat sesuai catatan yang diberikan.
- 6. Apabila statusnya sudah selesai, maka dokumen hasil permohonan dapat diunduh dengan klik **Unduh Berkas Hasil.**

| <b>STOPA</b>                            | = | Pantau Layanan    |                                                                                                    |
|-----------------------------------------|---|-------------------|----------------------------------------------------------------------------------------------------|
| KEMENTERIAN AGAMA<br>KABUPATEN JEMBRANA |   |                   |                                                                                                    |
| Monu                                    |   |                   |                                                                                                    |
| Mai Layanan Kemenag Jembrana            |   | Input Token Resi  |                                                                                                    |
| Inovasi                                 |   |                   |                                                                                                    |
| Program Unggulan                        |   | No. Rog           | 0033.30625                                                                                                    |
| Lavanan Punat                           |   | Token             | QCB7BWCF                                                                                                    |
| E-Dumas                                 |   | Pernohon          | I Gede Tastra                                                                                                    |
| Aspirasi                                |   | Layanan           | URUSAN ADAMA HINDU - PELAYANAN DATA DAN INFORMASI                                                                                              |
| E-Rating Layanan                        |   | Satker            | URUSAN AGAMA HINDU                                                                                                    |
| Data Informasi                          |   | Tanggal Pengajuan | 30 Jun 2025                                                                                                    |
| FAQ                                     |   | Status            | SELESAI                                                                                                    |
|                                         |   | Tanggal Selesal   | 30 Jun 2025                                                                                                    |
|                                         |   | Catatan Petugas   | HTEP<br>Berkas Gudah Diterima Dan Lengkap<br>ULNUM:<br>Berkas diah diabopata ike Una Kindu<br>SATRER<br>Berkas team divalidad dan diparaf kasi |
|                                         |   | Berkas Akhir      | Unduri Berkas Haell                                                                                                    |
|                                         |   |                   |                                                                                                    |

Gambar 7 Halaman Pantau Layanan

#### 3. Memantau Proses Layanan Melalui SIOPA

Setelah masyarakat mengajukan permohonan layanan, masyarakat/pemohon dapat memantau proses layanan yang diajukan melalui Aplikasi SIOPA dengan langkah sebagai berikut:

- 1. Kunjungi pantau layanan SIOPA dengan Alamat <u>https://jembrana.kemenaq.go.id/layanan/pantau/</u>
- 2. Masukan kode Token yang dikirim melalui email.
- 3. Klik Cari.

Ð

| $\leftrightarrow \rightarrow$ | G     | 0-0 | jembrana.kemenag.go.id/layanar/pantau/ | Q | ☆ |     | •      |
|-------------------------------|-------|-----|----------------------------------------|---|---|-----|--------|
| Stor.                         | A     | =   | Pantau Layanan                         |   |   | Lo  | jin →] |
| KEMENTERAN<br>KABUPATEN JE    | AGAMA |     |                                        |   |   |     | CCTV   |
| Menu                          |       |     |                                        |   |   |     |        |
| Mal Layanan Kemera            |       |     | 0.0272WCF                              |   |   | Cal |        |
| Inovasi                       |       |     |                                        |   |   |     | 1      |
| Program Unggulan              |       |     |                                        |   |   |     |        |
| Partau Layanan                |       |     |                                        |   |   |     |        |
| Layanan Pusat                 |       |     |                                        |   |   |     |        |
| E-Dumes                       |       |     |                                        |   |   |     |        |
| Aspirasi                      |       |     |                                        |   |   |     |        |
| E-Rating Layanan              |       |     |                                        |   |   |     |        |
| Data informasi                |       |     |                                        |   |   |     |        |
| FAQ                           |       |     |                                        |   |   |     |        |
|                               |       |     |                                        |   |   |     |        |

Gambar 8 Halaman Pantau Layanan Form Cari

- 4. Kemudian akan muncul detail proses pengajuan permohonan layanan.
- 5. Apabila pengajuan permohonan layanan ditolak, pemohon dapat mengajukan permohonan kembali dengan melengkapi syarat sesuai catatan yang diberikan.
- 6. Apabila statusnya sudah selesai, maka dokumen hasil permohonan dapat diunduh dengan klik **Unduh Berkas Hasil.**

| LOPA                                    | = | Pantau Layanan    |                                                                                                    |
|-----------------------------------------|---|-------------------|----------------------------------------------------------------------------------------------------|
| KEMENTERIAN AGAMA<br>KABUPATEN JEMBRANA |   |                   |                                                                                                    |
| Menu                                    |   |                   |                                                                                                    |
| Mal Layanan Kemenag Jembrana            |   | Input Token Resi  |                                                                                                    |
| Inovasi                                 |   |                   |                                                                                                    |
| Program Unggulan                        |   | No. Ben           | 0013.300425                                                                                                    |
| Pantau Layanan                          |   |                   |                                                                                                    |
| Layanan Pusat                           |   | Token             | QC878WCF                                                                                                    |
| E-Dumas                                 |   | Pemohan           | I Oede Tastra                                                                                                    |
| Aspirasi                                |   | Loyanan           | URUSAN ADAMA HINDU - PELAYANAN DATA DAN INFORMASI                                                                                              |
| E-Rating Layanan                        |   | Satker            | URUSAN AGAMA HINDU                                                                                                    |
| Data Informasi                          |   | Tanggal Pengajuan | 30 Jun 2025                                                                                                    |
| FAQ                                     |   | Status            | SELESAI                                                                                                    |
|                                         |   | Tanggal Selesai   | 30 Jun 2025                                                                                                    |
|                                         |   | Catatan Pellugas  | PTSP:<br>Benas Solah Dterma Dan Langkap<br>UKUMA<br>Benas Held doponti ke ta-Hodu<br>Benas Held doponti ke ta-Hodu<br>Benas Held doponti ka ti |
|                                         |   | Berkas Akhir      | - Undurt Berkan Hasti                                                                                                    |
|                                         |   |                   |                                                                                                    |

Gambar 9 Halaman Pantau Layanan Detail